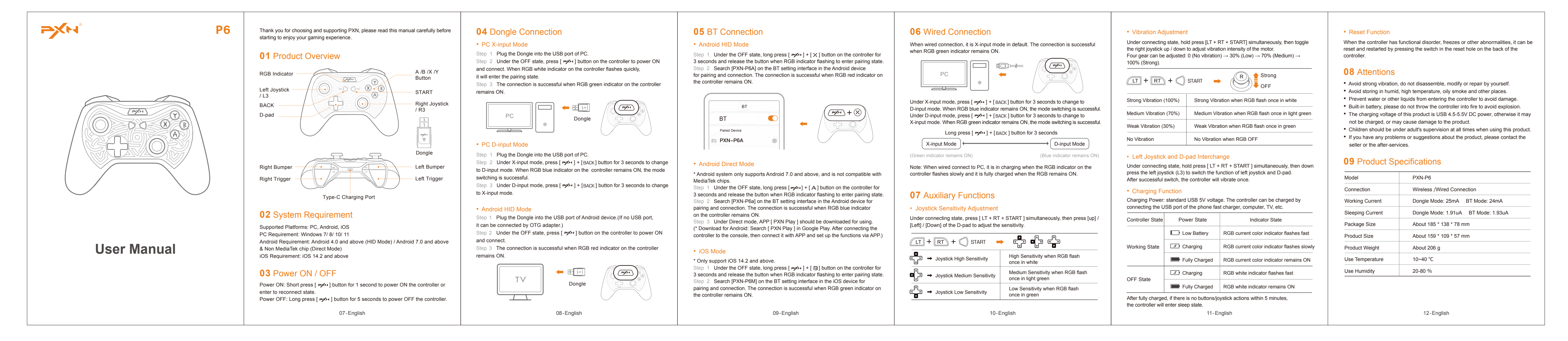

### 日语/日本語

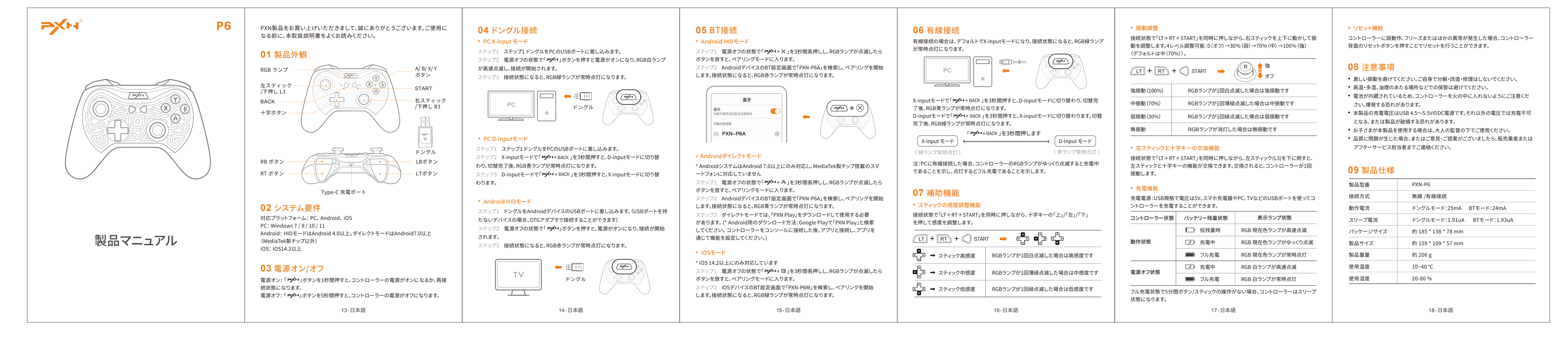

韩语/ 한국어

**14X** 

**P6** PXN 제품을 선택해 주셔서 감사하며, PXN 브랜드에 대한 지원에 감사합니다. 사용 전 본 매뉴얼을 참고하시기 바랍니다.

04 동글 연결 • PC X-input 모드 05 블루투스 연결 • Android HID 모드

절차1 꺼진 상태에서 컨트롤러의 [┍╱↔] + [ ン ] 버튼을 3초간 길게 누르고 RGB

06 유선 연결 유선 연결 시 기본값은 X-input 모드입니다. RGB 초록색 표시등이 켜진 상태면 연결된 것입니다.

• 진동 조정 연결된 상태에서 [ LT + RT + START ] 버튼을 동시에 누른 다음 오른쪽 조이스틱을 위/아래로 움직여 모터 진동 강도를 조정합니다.

• 초기화 기능

컨트롤러에 기능 장애,멈춤, 기타 이상이 있을 경우 컨트롤러 후면에 있는 재설정 구멍의 스위치를 눌러 초기화하고 다시 시작할 수 있습니다.

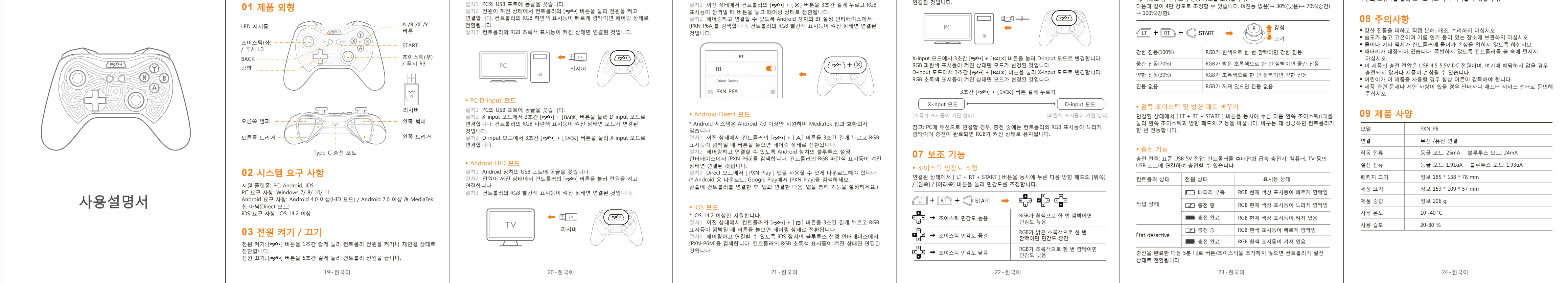

### 法语/ Français

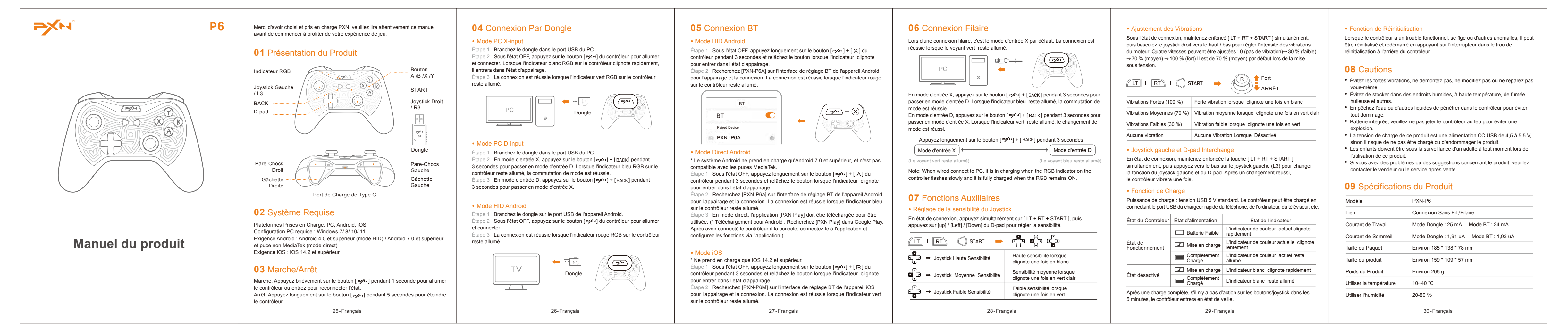

### 德语/ Deutsch

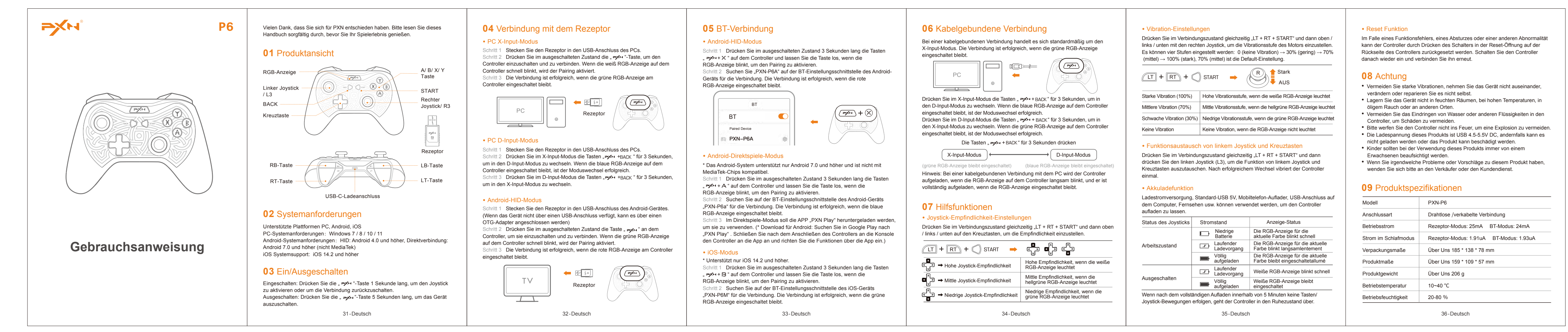

### 西班牙语/Español

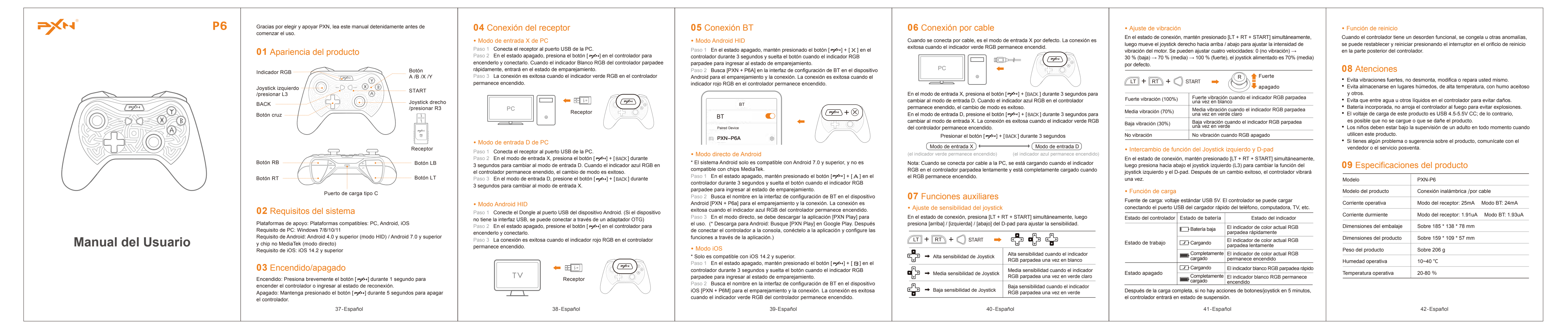

### 意大利语/ Italiano

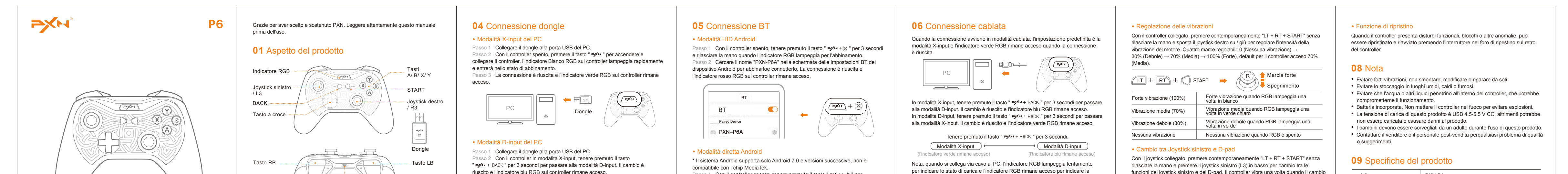

|                      | Tasto RT Tasto LT                                                                                                    | Passo 3 In modalità D-input, tenere premuto il tasto " >>>+ + BACK " per 3 secondi                                                                                      | 3 secondi, quindi rilasciare la mano quando l'indicatore RGB lampeggia per                                                                                  | carica completa.                                                                                       | è riuscito.                                                                                                    | modello                     | PXN-P6                                   |
|----------------------|----------------------------------------------------------------------------------------------------|----------------------------------------------------------------------------------------------------|----------------------------------------------------------------------------------------------------|----------------------------------------------------------------------------------------------------|----------------------------------------------------------------------------------------------------|-----------------------------|------------------------------------------|
| $\bigcirc$           | Porta di ricarica di tipo C                                                                                                  | per passare ana modanta X-input.                                                                                                    | entrare nello stato di abbinamento.<br>Passo 2 Cercare il nome "PXN-P6a" nella schermata delle impostazioni BT del                                          | 07 Eunzioni ausiliarie                                                                                 | Funzione di ricarica                                                                                                    | Metodo di connessione       | Connessione wireless /cablata            |
|                      | 02 Requisiti di sistema                                                                                                    | Modalità HID Android                                                                                                    | dispositivo Android per abbinarloe connetterlo. La connessione è riuscita e<br>l'indicatore blu RGB sul controller rimane acceso.                           | Funzione di regolazione della sensibilità del joystick                                                 | Alimentazione di ricarica, tensione standard USB 5V. Il controller può essere caricato<br>collegando la porta USB del caricatore rapido del telefonino, del computer, della TV, ecc. | Corrente di funzionamento   | 25mA in modalità dongle 24mA in modalità |
|                      | Piattaforme supportate: PC. Android iOS                                                                                      | Passo 1 Collegare il dongle alla porta USB del dispositivo Android. (se il dispositivo<br>non dispone di una porta USB, può essere collegato tramite un adattatore OTG) | Passo 3 In modalità diretta, è necessario scaricare la "PXN Play" per uso.<br>(* Download per Android: Cerca "PXN Play" su Google Play. Dopo aver collegato | Con il controller collegato, premere contemporaneamente "LT + RT + START" senza                        | Stato del controller Stato di potenza Stato dell'indicatore                                                                                                    | Dimensione della confezione | Circa 185 * 138 * 78 mm                  |
|                      | Requisiti del PC: Windows 7 / 8 / 10 / 11<br>Requisiti di Android Android 4 0 e versioni successive (modalità HID)/          | Passo 2 Con il controller spento, premere il tasto " >>>>> " per accendere e collegare<br>il controller.                                                                | i controller alla console, collegalo all'applicazione e configura le funzioni tramite<br>l'applicazione.)                                                   |                                                                                                    | L'indicatore del colore corrente RGB<br>lampeggia velocemente                                                                                                    | Dimensione del prodotto     | Circa 159 * 109 * 57 mm                  |
| Manuale del prodotto | Android 7.0 e versioni successive e chip non MediaTek (modalità diretta)<br>Requisiti di IOS: IOS 14.2 e versioni successive | Passo 3 accenderlo e l'indicatore rosso RGB sul controller rimane acceso.                                                                                               | • Modalità iOS                                                                                                    |                                                                                                    | Stato di lavoro                                                                                                    | Peso del prodotto           | Circa 206 g                              |
| ·                    |                                                                                                    |                                                                                                    | * Disponibile solo per iOS 14.2 e versioni successive.                                                                                                    | Alta sensibilità del joystick Alta sensibilità quando RGB lampeggia una volta in bianco                | Carica completa                                                                                                    | Temperatura di utilizzo     | 10~40 °C                                 |
|                      | <b>03</b> Accensione/spegnimento                                                                                             |                                                                                                    | 3 secondi e rilasciare la mano quando l'indicatore RGB lampeggia per                                                                                        | Media sensibilità del joystick     Media sensibilità quando RGB     Impeggia una volta la vorde abiara | Stato di Lindicatore bianco RGB lampeggia velocemente                                                                                                    | Umidità di utilizzo         | 20-80 %                                  |
|                      | Accensione: Premere il tasto " PK+ " per 1 secondo per attivare il controller o per<br>tornare allo stato di riconnessione.  |                                                                                                    | l'abbinamento.<br>Passo 2 Cercare il nome "PXN-P6M" nella schermata delle impostazioni BT del                                                               | Bassa sensibilità quando RGB                                                                           | Carica completa L'indicatore bianco RGB rimane acceso                                                                                                    |                             |                                          |
|                      | Spegnimento: Tenere premuto il tasto " >>>++ " sul per 5 secondi per spegnere il<br>controller.                              |                                                                                                    | dispositivo iOS per abbinarloe connetterlo. La connessione è riuscita e l'indicatore<br>verde RGB sul controller rimane acceso.                             | ampeggia una volta in verde                                                                            | Nessun movimento dei tasti/assi per 5 minuti quando la carica è completa, il controller<br>entrerà in stato di stand-by.                                                             |                             |                                          |
|                      | 43-Italiano                                                                                                    | 44-Italiano                                                                                                    | 45-Italiano                                                                                                    | 46-Italiano                                                                                            | 47-Italiano                                                                                                    |                             | 48-Italiano                              |

### 俄语/Русский

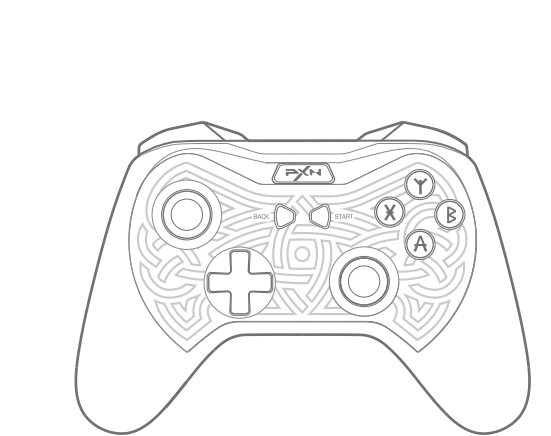

# Инструкция по использованию

**P6** использованием внимательно ознакомьтесь с данным руководством. 01 Внешний вид товара RGB-индикатор

Благодарим вас за ваш выбор РХN и поддержку компании. Перед

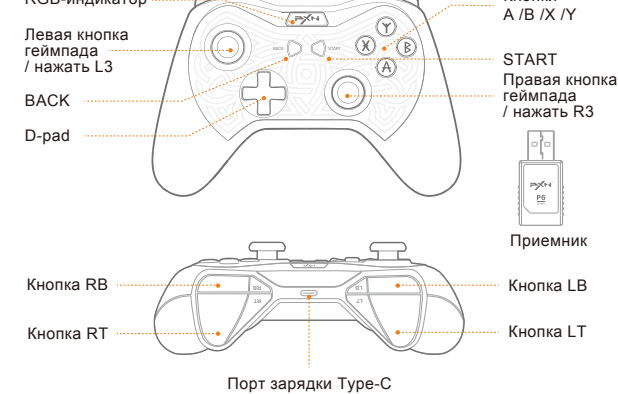

## 02 Системные требования

Поддерживаемые платформы: ПК. Android, iOS Системные требования ПК. Windows 7/ 8/ 10/ 11 Системные требования Android: Режим HID Android 4.0 или выше, режим прямого подключения Android 7.0 или выше (не MediaTek) Поддержка iOS: iOS 14.2 и выше

### 03 Включение/выключение

Включить: Коротко нажмите кнопку 🕬 в течение 1 секунды, чтобы активировать геймпад или войти состояние переподключения Выключить: Для выключения геймпада нажмите и удерживайте кнопку 🛩 в течение 5 секунд. 49-Русский

#### **04** Подключение к USB адаптеру • Режим Х-ввода ПК

Первый шаг. Подключите USB адаптер к USB-порту компьютера. Второй шаг. При выключенном состоянии геймпада нажмите кнопку рум на геймпаде, чтобы подключить геймпад к источнику питания. Мигание Белый RGB-индикатора означает переход в режим сопряжения Гретий шаг. Подключение выполнено успешно, и на геймпаде горит зеленый RGB-индикатор 🔶 🖶 ( PC

#### • Режим D-ввода ПК Первый шаг. Первый шаг. Подключите USB адаптер к USB-порту компьютера

Второй шаг. Когда геймпад находится в режиме Х-ввода, нажмите и удерживайте сочетание кнопок ⇒ + ВАСК в течение 3 секунд, чтобы переключиться в режим D-ввода. При успешном переключении загорится синий RGB-индикатор. Третий шаг. В режиме D-ввода нажмите и удерживайте сочетание кнопок 🕬 + ВАСК в течение 3 секунд, чтобы переключиться в режим Х-ввода.

#### Режим HID на Android

Первый шаг. Первый шаг. Подключите USB адаптер к USB-порту вашего устройства Android. (если устройство не имеет USB-порта, его можно подключить через переходник ОТС) Второй шаг. При выключенном геймпаде нажмите кнопку 🕬 , чтобы подключить геймпад к источнику питания.

Третий шаг. Подключение выполнено успешно, горит красный RGB-индикатор.

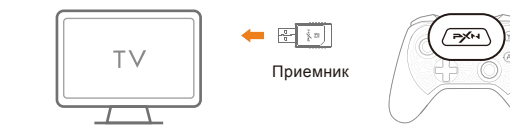

### **05** Соединение ВТ

• Режим HID на Android Первый шаг. При выключенном геймпаде нажмите и удерживайте сочетание кнопок 🕬 + 🗙 в течение 3 секунд и отпустите, когда RGB-индикатор замигает, и устройство будет подключаться второй шаг. Найдите название РХN-Р6А на экране настроек ВТ в устройстве Android для подключения. При успешном подключении загорится красный RGB-индикатор.

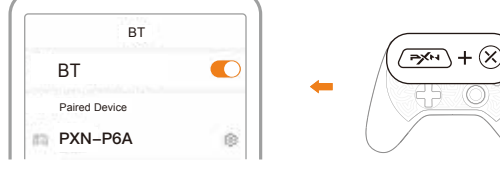

#### • Прямое подключение Android

\* Система Android поддерживает только Android 7.0 или выше, не совместима с телефонами с микросхемой MediaTek й шаг. Нажмите и удерживайте сочетание кнопок 🕬 + 🗛 в течение 3 секунд при выключенном геймпаде и отпустите, когда замигает RGB-индикатор, и устройство будет подключаться. Второй шаг. устройстве Android на экране настроек ВТ найдите РХN-Р6а для опряжения и подключения. Подключение выполнено успешно, если красный RGB-индикатор горит непрерывно. Третий шаг В режиме прямого полключения необходимо загрузить

приложение PXN Play. (\*Скачать для Android: Найдите [PXN Play] в Google Play. После подключения контроллера к консоли, подключите его к приложению и настройте функции через приложение.)

Тервый шаг. В выключенном состоянии геймпада нажмите и удерживайте

#### Режим iOS \* Доступно только для iOS 14.2 и выше

50-Русский

Второй шаг. На устройстве iOS в интерфейсе настроек BT найдите название: PXN-P6M для сопряжения и подключения. Подключение выполнено успешно, если зеленый RGB-индикатор горит непрерывно.

сочетание кнопок 🕬 + 🖪 в течение 3 секунд и отпустите, когда

RGB-индикатор начнет мигать, чтобы войти в состояние сопряжения

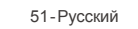

### 06 Проводное соединение

При проводном соединении по умолчанию используется режим Х-ввода и при успешном подключении загорается зеленый RGB-индикато

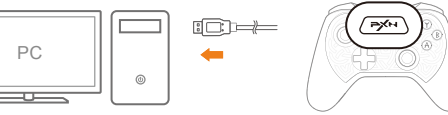

• Настройка вибрации

умолчанию 70% (средняя).

Средняя вибрация (70%)

Слабая вибрация (30%)

вибрирует один раз.

• Функция зарядки

елевизора и т.д.

Выключенное

состояние

Нет вибрации

В подключенном состоянии одноврем

 $(LT + RT + () START \rightarrow$ 

Чередование левого геймпада и D-pad

Состояние геймпада Состояние заряда

стиками, геймпад переходит в спящий режим

енно нажмите и удерживайте

Сильный Выка

Средняя вибрация при однократной вспышке светло-зеленого RGB-индикатора

Слабая вибрация при однократной вспышке зеленого RGB-индикатора

Низкий заряд Текущий цвет RGB-индикатора батареи мигает быстро

Полностью заряжен Текущий цвет RGB-индикатора остается включенным

Эаряжается Белый RGB-индикатор мигает быстро

включенным

Іолностью Белый RGB-индикатор остается

Нет вибрации при выключенном RGB-индикаторе

Состояние инликатора

LT + RT + START, переключите правый джойстик вверх/ вниз для регулировки

 $\rightarrow$  30% (слабая)  $\rightarrow$  70% (средняя)  $\rightarrow$  100% (сильная), при включении по

нтенсивности вибрации мотора. 4 уровня вибрации: 0 (вибрация выключена)

Сильная вибрация (100%) Сильная вибрация при однократной вспышке белого RGB-индикатора

В подключенном состоянии одновременно нажмите и удерживайте кнопки

LT + RT + START, затем нажмите на левый геймпад (L3), чтобы переключить

функции левого геймпада и D-pad. После успешного переключения геймпад

Мощность зарядки: стандартное напряжение USB — 5В. Геймпад можно заряжать, подключив к USB-порту быстрого зарядного устройства телефона, компьютера,

Рабочее состояние Эзаряжается Текущий цвет RGB-индикатора мигает медленно

После полной зарядки в течение 5 минут если отсутствуют действия с кнопками

53-Русский

заряжен

В режиме Х-ввода нажмите и удерживайте сочетание кнопок 🛩 + ВАСК в течение 3 секунд для переключения в режим D-ввода. Если синий RGB-индикатор горит непрерывно, переключение выполнено успешно В режиме D-ввода нажмите и удерживайте кнопки 🕬 + ВАСК в течение 3 секунд, чтобы переключиться в режим Х-ввода. Переключение выполнено успешно, если зеленый RGB-индикатор горит непрерывно.

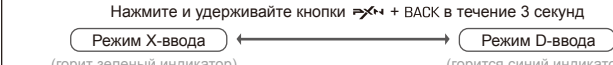

Примечание: При подключении ПК к сети, если RGB-индикатор медленно мигает, то это указывает на режим подзарядки, а если RGB-индикатор горит непрерывно, то это означает полную зарядку

#### 07 Вспомогательные функции

• Функция регулировки чувствительности геймпада При подключенном геймпаде одновременно нажмите и удерживайте LT + RT + START, нажмите D-раd вверх, влево, вниз для регулировки. 

→ Высокая чувствительность при однократной геймпада
Высокая чувствительность при однократной вспышке белого RGB-индикатора геймпада вспышке светло-зеленого RGB-индикатора Низкая чувствительность Низкая чувствительность при однократной

> вспышке зеленого RGB-индикатора геймпада

### 52-Русский

В случае неисправности, зависания или других сбоев, геймпад можно сбросить, нажав на переключатель в отверстии сброса на задней панели

### 08 Особые указания

• Функция сброса

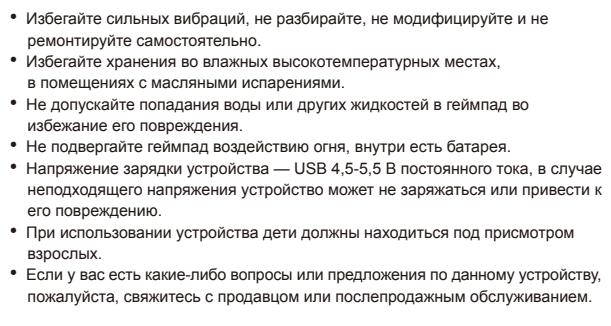

#### 09 Технические характеристики

| Модель                         | PXN-P6                                          |  |  |  |
|--------------------------------|-------------------------------------------------|--|--|--|
| Подключение                    | Беспроводное /проводное подключение             |  |  |  |
| Рабочий ток                    | Режим USB адаптера: 25 мА Режим ВТ: 24 мА       |  |  |  |
| Спящий ток                     | Режим USB адаптера: 1,91 мкА Режим ВТ: 1,93 мкА |  |  |  |
| Размер упаковки                | O 185 * 138 * 78 mm                             |  |  |  |
| Размер продукта                | O 159 * 109 * 57 mm                             |  |  |  |
| Вес продукта                   | O 206 g                                         |  |  |  |
| Температура<br>использования   | 10~40 °C                                        |  |  |  |
| Влажность при<br>использовании | 20-80 %                                         |  |  |  |